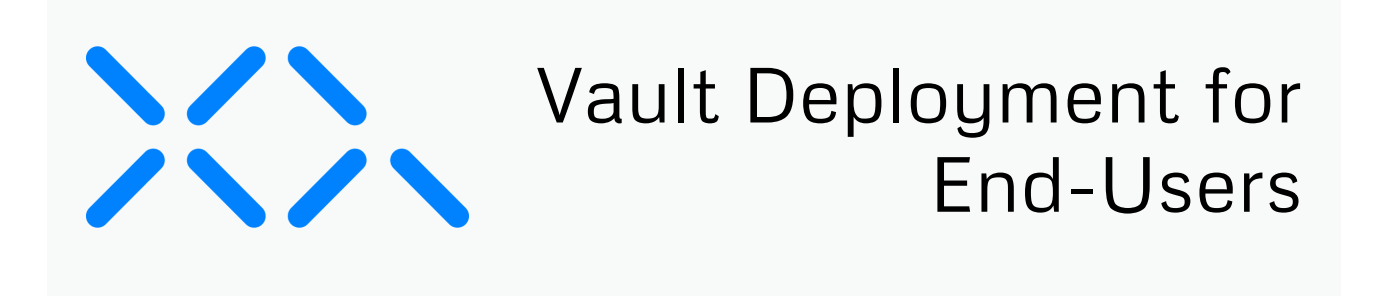

There are two ways for end-users to access and use Vault, either by using Finder or a client like <u>Mountain Duck</u>. This guide provides instructions for accessing and using Vault with Finder or Mountain Duck.

# Using Vault with Finder

**Note:** The following guide provides instructions for accessing and using Vault on systems using a Crush FTP server. Instructions may vary depending on the FTP server in use. Contact the XQ support team for additional troubleshooting if needed.

After an administrator has deployed Vault, end-users can access and use Vault using Finder with the following steps:

### <u>Step 1</u>

From your Mac, launch Finder and click Go from the Finder toolbar.

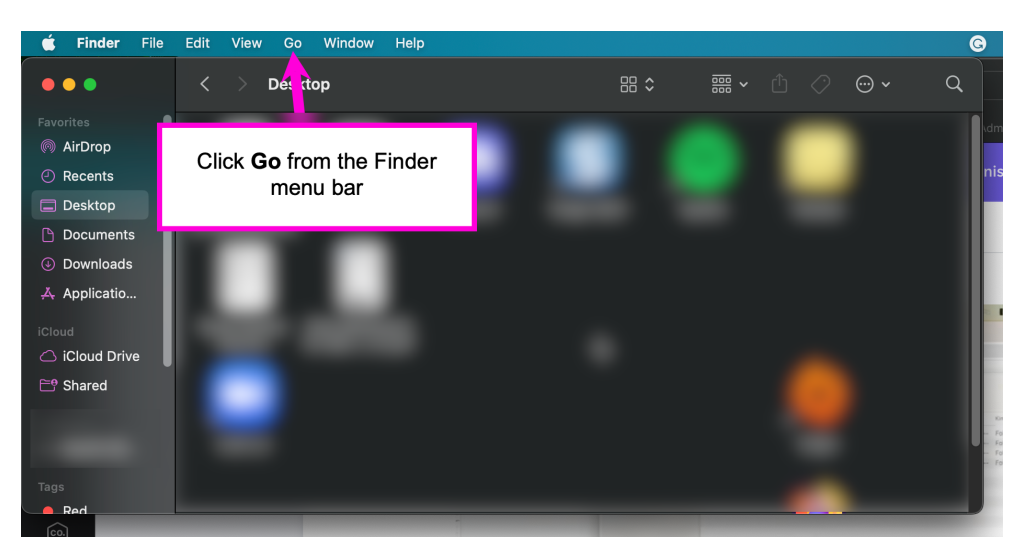

## <u>Step 2</u>

From the Go menu, click Connect to Server... or press Command + K on your keyboard.

| Go    | Window      | Help            |     |
|-------|-------------|-----------------|-----|
|       |             |                 |     |
|       |             |                 |     |
| Enclo | osing Folde | r in New Window |     |
| Ø     | Recents     |                 |     |
|       | Documents   |                 |     |
|       | Desktop     |                 |     |
|       | Downloads   |                 |     |
|       | Home        |                 | ∆жн |

| Computer          | δ₩C |
|-------------------|-----|
| AirDrop           |     |
| Network           |     |
| iCloud Drive      |     |
| 🕒 Shared          |     |
| 🙏 Applications    |     |
| 🛠 Utilities       |     |
| Recent Folders    |     |
| Go to Folder      |     |
| Connect to Server | жĸ  |

#### <u>Step 3</u>

In the Connect to Server window, enter the **Server Address** provided by your administrator and click **Connect**. Click **Continue** on the Verify Certificate pop-up windows to continue.

**Note:** Server Addresses may vary depending on the FTP server in use and how your administrator configures the server.

|                   | Connect to Server |                |
|-------------------|-------------------|----------------|
|                   |                   |                |
| Server Address    |                   | <u> </u>       |
| Favorite Servers: |                   |                |
|                   |                   |                |
|                   |                   |                |
|                   |                   |                |
|                   |                   |                |
| +   -   💬 🗸       |                   | Browse Connect |

## <u>Step 4</u>

After clicking **Connect**, a login window will appear. Click the **Registered User** radio button and enter the **User Name** and **Password** provided by your administrator. Click **Connect** to continue.

| - 44 | Enter your na | me and password t   | to connect to |   |
|------|---------------|---------------------|---------------|---|
| : 💾  | Connect As:   | Guest               |               |   |
|      | _             | Registered Use      | r             |   |
|      | Name:         |                     |               |   |
|      | Password:     |                     |               | 1 |
|      | Remem         | ber this password i | n my keychain |   |

### <u>Step 5</u>

After completing the login, you are authenticated to the server. Locate your server from your **Finder** window under **Locations**.

## <u>Step 6</u>

To use the server, drag and drop files into the server. When a file is added to the server location, the file is pushed to the deployed remote server, encrypted, and stored.

## <u>Step 7</u>

To disconnect from the server, click the Eject button next to the server in Finder.

## Using Vault with Mountain Duck

After an administrator has deployed Vault, end-users can access and use Vault using Mountain Duck with the following steps:

## <u>Step 1</u>

Click Launchpad and open Mountain Duck.

### <u>Step 2</u>

Click the Mountain Duck icon from the toolbar and click Open Connection...

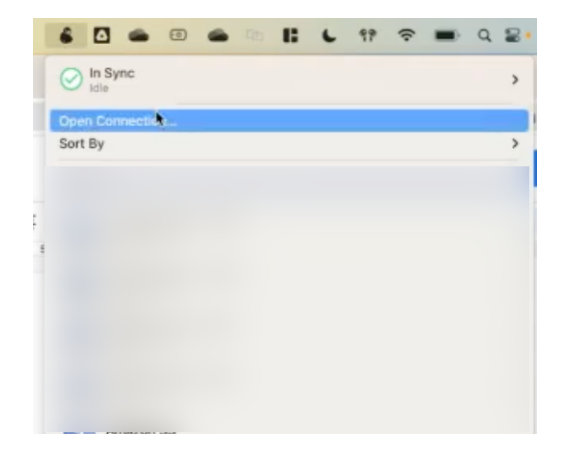

### <u>Step 3</u>

Click on the **WebDAV (HTTPS)** drop-down and select the connection protocol provided by your administrator.

**Note:** The user must click on **WebDAV (HTTPS)** before selecting the connection protocol. Once **WebDAV (HTTPS)** has been selected, the user can select the required protocol from the drop-down menu.

Fill in the following fields:

- Nickname Provide a recognizable nickname for your connection.
- Server Enter the IP address or URL provided by your administrator for your deployed remote storage.
- Port Enter the port number provided by your administrator.
- Username Enter the username provided by your administrator.

- Password Enter the password provided by your administrator.
- (Optional) Private Key You can use a Private Key instead of a username and password. Enter your Private Key if provided by your administrator.
- (Optional) Path Some administrators may provide a path value. If provided, enter your path value.

| WebDAV (HTTPS       | 5)              |          |
|---------------------|-----------------|----------|
|                     | *               |          |
| Nickname:           | WebDAV (HTTPS)  |          |
| Labels:             |                 |          |
| URL                 | https://        |          |
| Server:             |                 | Port: 44 |
| Username:           |                 |          |
|                     | Anonymous Login |          |
| Password:           |                 |          |
| SSH Private Key:    | None            |          |
| Client Certificate: | None            |          |
| Path:               |                 |          |
| Encoding:           |                 |          |
| Timetoper           |                 |          |
| Constant Martin     | Defails         |          |
| Connect Mode:       | Derault         |          |
| uptions:            | Read only       |          |

After filling out the necessary fields, click Connect.

#### <u>Step 4</u>

After connecting, you are authenticated to the server. Locate your server using **Finder**. The server will use the nickname you provided in Step 3.

### Step 5

To use the server, drag and drop files into the server. When a file is added to the server location, the file is pushed to the deployed remote server, encrypted, and stored.

## <u>Step 6</u>

To disconnect from the server, click the **Mountain Duck** icon from the toolbar. Locate your connection bookmark, hover over the server name, and click **Disconnect**.

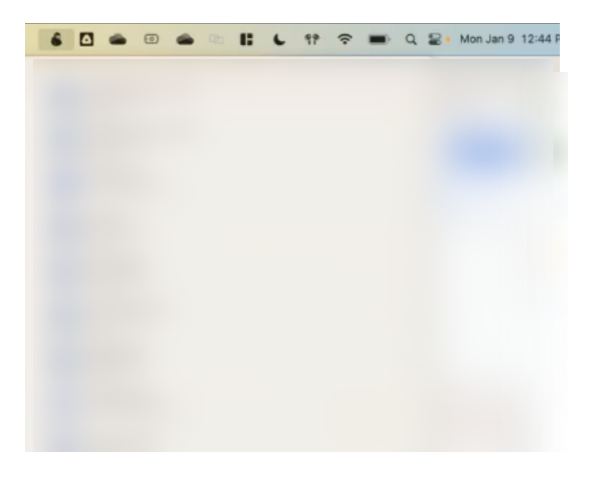

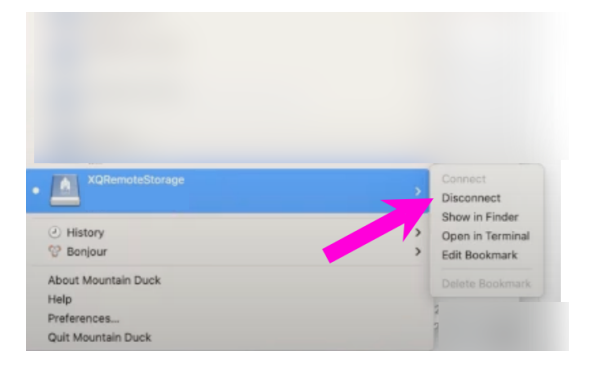